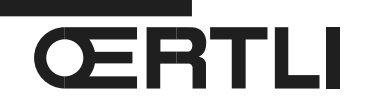

Service Documentation Technico-commerciale Information Technique

Rubrique H Pompe à chaleur hybride OEnoviaDens-Hybrid Outil de service Fonctionnement au propane ou Raccordement à un conduit collectif

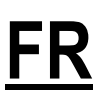

P5253 JS F 67580 Mertzwiller

N° ITOE0197-fr

03/07/2017

# 1. Utilisation de l'outil de service

L'outil de service (option - colis HR83) n'est plus reconnu par la carte **PCU-05** de la chaudière lorsque celle-ci a été connectée à une carte hybride **EHC-02**.

En effet, lors de la communication avec la carte hybride **EHC-02** (maître) la carte chaudière **PCU-05** désactive la communication Opentherm (de façon irréversible).

X Voir également ci-après (Point 5) : Liste des paramètres chaudière accessibles par le HMI.

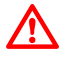

Si le câble BUS a déjà été raccordé, l'utilisation d'un PC avec le logiciel Recom est nécessaire pour modifier ces paramètres.

# 2. Fonctionnement au propane ou Raccordement à un conduit collectif

En cas de fonctionnement au propane, ou en cas de raccordement à un conduit d'évacuation des produits de combustion collectif, les paramètres **P18**, **P19** et **P20** doivent être adaptés :

- Les paramètres P18 et P19 peuvent être réglés à l'aide du tableau de commande (HMI) de la chaudière.

- Le paramètre **P20** peut être réglé uniquement avec l'outil de service **avant** le raccordement du câble BUS entre la chaudière et la carte hybride **EHC-02** ou à l'aide d'un PC équipé du logiciel Recom.

**j** Une prochaine évolution de la carte hybride intègrera le paramètre **P20** et pourra donc également être réglé à l'aide du HMI.

#### En conséquence, avant la mise en service, il faut :

Régler les paramètres P18 - P19 - P20 à l'aide de l'outil de service **avant de raccorder le câble BUS** entre la chaudière et la carte hybride **EHC-02**.

Pour cela : Suivre la procédure indiquée au point 3.

# Si le câble BUS a déjà été raccordé, l'utilisation d'un PC avec le logiciel Recom est nécessaire pour modifier ces paramètres.

# 3. Procédure de réglage des paramètres avant mise sous tension

En cas de fonctionnement au propane, ou en cas de raccordement à un conduit d'évacuation des produits de combustion collectif, les paramètres **P18**, **P19** et **P20** doivent être adaptés. Pour ce faire, procéder comme suit :

1. Vérifier que le câble BUS de communication entre les cartes PCU-05 et EHC-02 n'a pas été raccordé au niveau de la chaudière (rallonge avec connecteur RJ45)

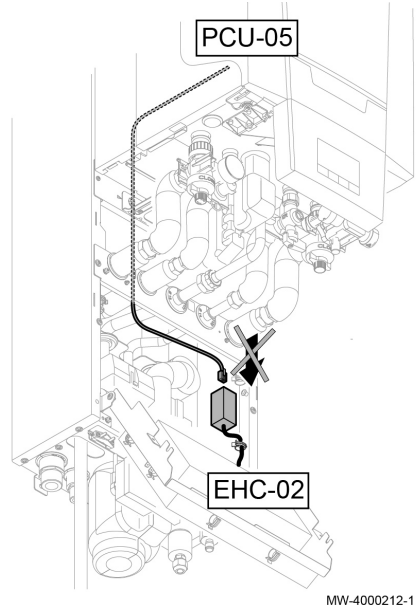

2. Brancher l'outil d'entretien ou le PC équipé du logiciel Recom sur l'unité air/gaz

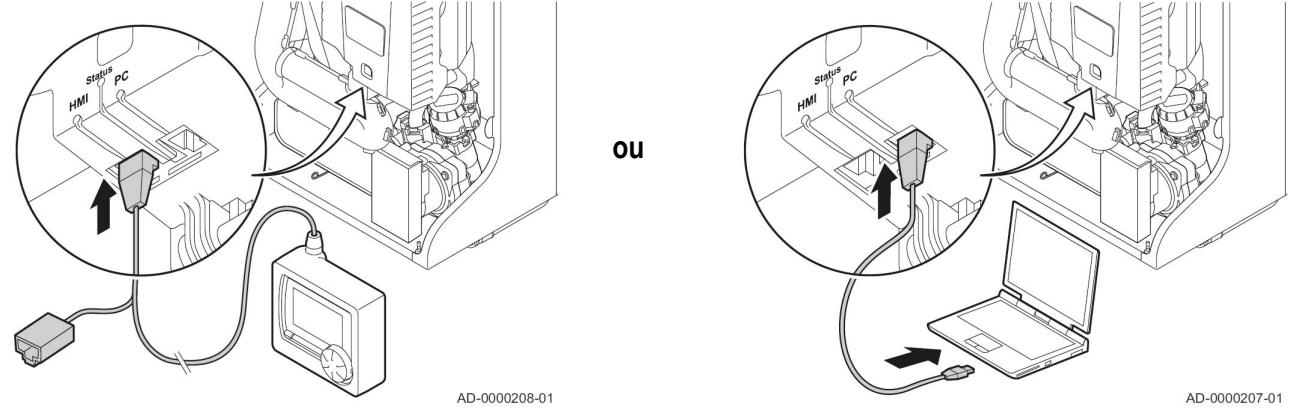

- 3. Brancher l'alimentation secteur du module intérieur : Veillez auparavant à ce que le BUS de communication entre la carte EHC-02 et la chaudière ne soit pas branché.
  4. L'aide de l'autil de carrier eu du DC équipé du logiciel Bacom, accéder eu monu installeteur.
- 4. A l'aide de l'outil de service ou du PC équipé du logiciel Recom, accédez au menu installateur,
- 5. Régler les paramètres P18 P19 P20,
- 6. Débrancher l'alimentation secteur du module intérieur,
- 7. Débrancher l'outil de service ou le PC.

8. Branchez le câble de communication BUS entre la carte EHC-02 et la chaudière

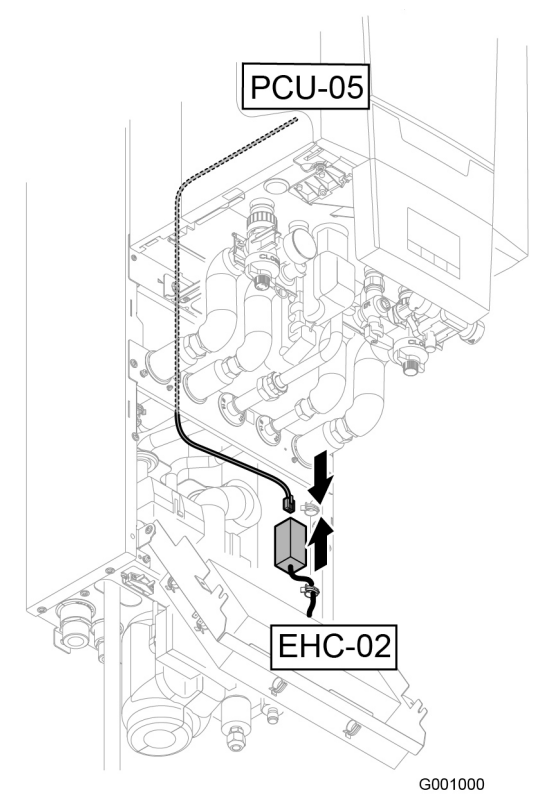

9. Brancher l'alimentation secteur du module intérieur.

# 4. En cas de remplacement de l'unité gaz/air avec carte PCU-05, en pièces de rechange

Le kit suivant est livrable en pièces de rechange :

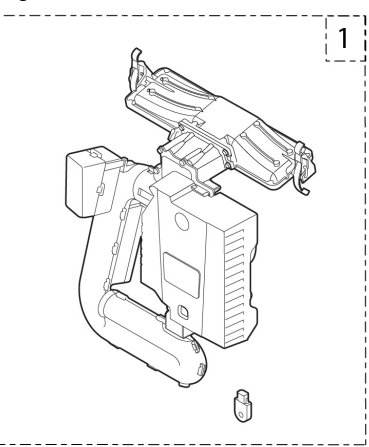

| Repère | Référence en<br>pièce de rechange | Désignation                                                                          |
|--------|-----------------------------------|--------------------------------------------------------------------------------------|
| 1      | 7675862                           | Kit unité gaz / air - 15-28 kW (comprenant : Carte PCU-05 + Ventilateur + 1 clé PSU) |

#### En cas de remplacement de l'unité gaz/air en pièces de rechange :

- ► La clé PSU doit également être remplacée pour pouvoir accéder à nouveau aux paramétrages de la chaudière avec l'outil de service. En effet, la clé PSU garde en mémoire le fait d'avoir été raccordée à la carte EHC-02.
- Le paramètre dF / dU de la chaudière doit être configuré comme décrit ci-après.
- ▶ En cas de fonctionnement au propane, ou en cas de raccordement à un conduit d'évacuation des produits de combustion collectif, les paramètres P18, P19 et P20 doivent être adaptés.

### Procédure à respecter en cas de remplacement en PR de l'unité gaz/air :

- 1. Débrancher l'alimentation secteur du module intérieur
- 2. Débrancher le câble de communication BUS (RJ45) au niveau du connecteur branché sur la carte EHC-02 (rallonge avec connecteur RJ45)

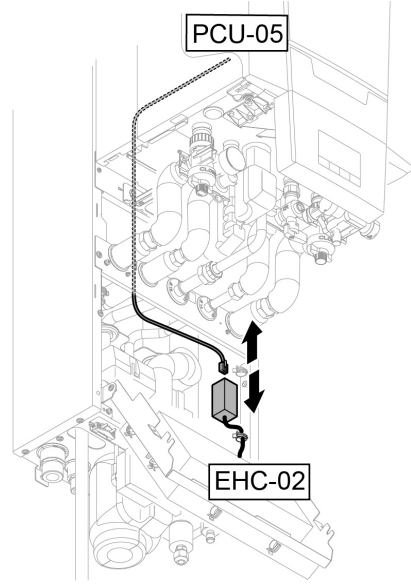

- 3. Remplacer l'unité air/gaz
- **4.** Remplacer la clé PSU de la chaudière (Référence en pièce de rechange : S101762 ou utiliser le kit ci-dessus proposé en PR).

5. Brancher l'outil d'entretien ou le PC équipé du logiciel Recom sur l'unité air/gaz de rechange

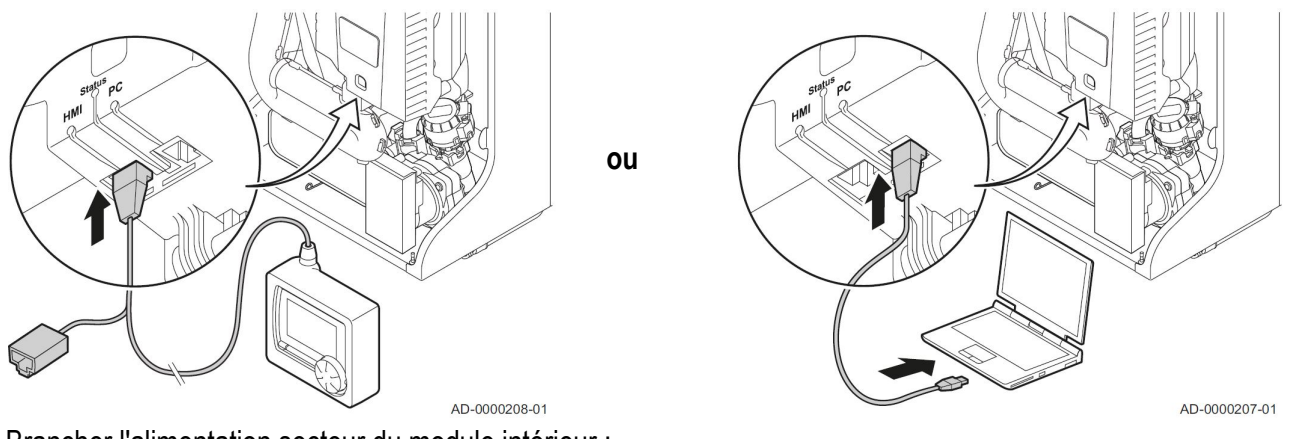

6. Brancher l'alimentation secteur du module intérieur : Veillez auparavant à ce que le BUS de communication entre la carte EHC-02 et la chaudière ne soit pas branché.

- 7. A l'aide de l'outil de service ou du PC équipé du logiciel **Recom**, accédez au menu installateur.
- 8. Accéder au paramètre dF/dU et enregistrer le code dF/dU relevé sur la plaquette signalétique de la chaudière.
- 9. En cas de fonctionnement au propane ou en cas de raccordement à un conduit d'évacuation des produits de combustion collectif, régler les paramètres P18, P19 et P20. Voir chapitre ci-après.
- **10.** A l'aide de l'outil de service, régler ou vérifier les paramètres.
- **11.**Débrancher l'alimentation secteur du module intérieur.
- 12. Débrancher l'outil de service ou le PC.
- 13.Branchez le câble de communication BUS entre la carte EHC-02 et la chaudière :

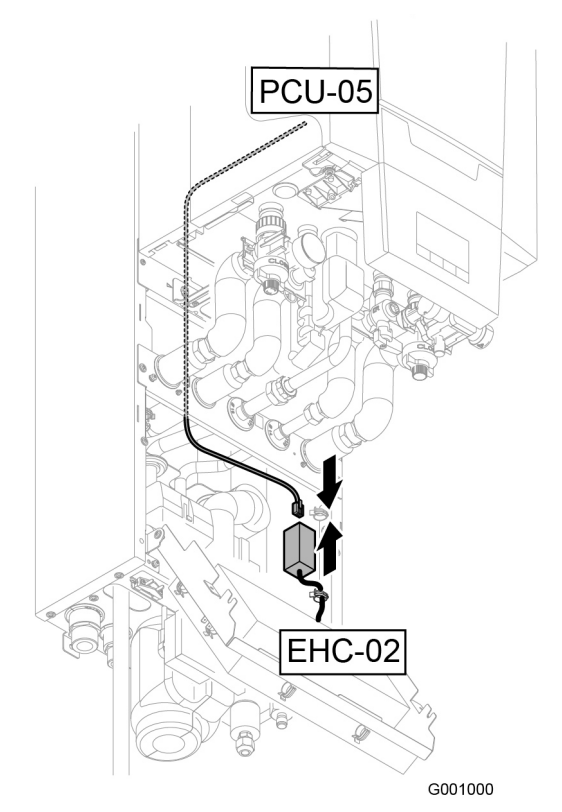

**14.**Brancher l'alimentation secteur du module intérieur.

# 5. Liste des paramètres chaudière accessibles par le HMI

Paramètres **HP...** : Paramètres chaudière accessibles sur OEtrocom 2.

Paramètres **P**... : Paramètres chaudière accessibles sur l'outil de service.

Attention : Ces paramètres sont accessibles sur l'outil de service uniquement avant le raccordement du câble BUS entre la chaudière et la carte hybride EHC-02 !

#### Paramètres utilisateur :

| Paramètre |       | Description                                     | Plage de réglage                                                                 | Réglage d'usine<br>GMX-M 2024 |
|-----------|-------|-------------------------------------------------|----------------------------------------------------------------------------------|-------------------------------|
| P1        | HP096 | Température de départ de la chaudière :<br>TSET | 20 à 90 °C                                                                       | 80                            |
| P2        | HP097 | Température eau chaude sanitaire : TSET         | 40 à 75 °C                                                                       | 55                            |
| P4        | HP098 | Mode de fonctionnement                          | 0 = Confort<br>1 = Mode économique<br>2 = Gestion par un thermostat programmable | 2                             |
| P5        | HP099 | Post-circulation de la pompe                    | 1 à 98 minutes<br>99 minutes = continu                                           | 2                             |

#### Paramètres installateur :

| Paramètre |       | Description                                                                                                    | Plage de réglage                                                                                                    | Réglage d'usine                                                          |
|-----------|-------|----------------------------------------------------------------------------------------------------|----------------------------------------------------------------------------------------------------|--------------------------------------------------------------------------|
|           |       | Description                                                                                                    |                                                                                                    | GMX-M 2024                                                               |
| P17       | HP100 | Débit volumique maximal du ventilateur<br>chaudière (Chauffage)                                                                                                    | G20 (Gaz H) (x100)<br>G25 (Gaz L) (x100)<br>G31 (Propane) (x100)                                                                      | 39                                                                       |
| P18 HP1   | HD101 | Débit volumique maximal du ventilateur                                                                                                    | G20 (Gaz H) / G25 (Gaz L) (x100)                                                                                                    | 56                                                                       |
|           |       | chaudière (ECS)                                                                                                    | G31 (Propane) (x100)                                                                                                    | 50                                                                       |
| P19       | HP102 | Débit volumique minimal du ventilateur<br>chaudière<br>(Chauffage + ECS)                                                                                                    | G20 (Gaz H) / G25 (Gaz L) (x100)                                                                                                    | 11                                                                       |
|           |       |                                                                                                    | G31 (Propane) (x100)                                                                                                    | 14                                                                       |
|           |       |                                                                                                    | Système collectif d'évacuation des gaz de<br>combustion fonctionnant en pression type<br>3CE P(2)<br>G20 (Gaz H) / G25 (Gaz L) (x100) | 15                                                                       |
|           |       |                                                                                                    | Système collectif d'évacuation des gaz de<br>combustion fonctionnant en pression type<br>3CE P(2) G31 (Propane) (x100)                | 15                                                                       |
| P20       | -     | Débit volumique minimal du ventilateur<br>chaudière<br>(décalage)                                                                                                    | G20 (Gaz H) / G25 (Gaz L) (x100)                                                                                                    | 80                                                                       |
|           |       |                                                                                                    | G31 (Propane) (x100)                                                                                                    | 20                                                                       |
|           |       |                                                                                                    | Système collectif d'évacuation des gaz de<br>combustion fonctionnant en pression type<br>3CE P(2)<br>G20 (Gaz H) / G25 (Gaz L) (x100) | 0                                                                        |
|           |       |                                                                                                    | Système collectif d'évacuation des gaz de<br>combustion fonctionnant en pression type<br>3CE P(2) G31 (Propane) (x100)                | 0                                                                        |
| P28       | HP103 | Vitesse minimale de la pompe chaudière<br>en mode chauffage (Réglage du régime de<br>la pompe)                                                                                                    | 2 - 10 (x 10 %)<br>Réglage en fonction de la puissance de<br>l'unité extérieure                                                       | 4,5 kW: <b>5</b><br>4 kW: <b>5</b><br>6 kW : <b>7</b><br>8 kW : <b>8</b> |
| P29       | HP104 | Vitesse maximale de la pompe chaudière<br>en mode chauffage (Réglage du régime de<br>la pompe)                                                                                                    | 2-10 (x 10%)                                                                                                    | 4,5 kW: <b>5</b><br>4 kW: <b>5</b><br>6 kW : <b>7</b><br>8 kW : <b>8</b> |
| dF/<br>dU | -     | Pour revenir aux réglages d'usine, ou en cas de remplacement de l'unité air/gaz avec platine PCU-05, entrer les valeurs <b>dF</b> et <b>dU</b> indiquées sur la plaquette signalétique de la chaudière, dans les paramètres <b>dF</b> et <b>dU</b> . |                                                                                                    | Selon type<br>d'appareil.                                                |